### Softwarewerkzeuge der Bioinformatik

Prof. Dr. Volkhard Helms PD Dr. Michael Hutter, Andreas Denger, Marie Detzler, Larissa Fey Saarland University Department of Computational Biology

Wintersemester 2020/2021

# Tutorial 8

### 7. Januar 2021

## Genexpression

In diesem Tutorium werden Sie zwei verschiede Methoden zur Microarray-Analyse auf zwei verschiedene Microarray-Datensätze anwenden. Alle Datensätze stammen von Patienten oder Zelllinien mit *akuter lymphatischer Leukämie* (T-ALL), sowohl vor als auch nach der Behandlung mit einem potentiellen Wirkstoff.

### Exercise 8.1: Vorbereitung

Normalerweise wird diese Art von Analyse meistens mit den *Bioconductor*-Paketen für die Programmiersprache R durchgeführt. Glücklicherweise stellt der Webserver *CARMAweb* (https: //carmaweb.genome.tugraz.at/) ein Frontend für diese Pakete bereit, sodass Sie selbst nichts programmieren müssen.

- (a) Rufen sie die Website auf und erstellen sie einen Benutzer-Account. Eine Email-Adresse wird dafür nicht benötigt, nur ein Benutzername und Passwort. Benutzen sie diese anschließend um sich einzuloggen.
- (b) Für diese Übung werden wir die Test-Daten benutzen die vom Webserver zur Verfügung gestellt werden. Klicken sie auf den Menüeintrag *Data directory* auf der linken Seite. In diesem Ordner finden Sie einen Knopf mit dem die Testdaten geladen werden können. Diese Dateien können dann für die nächsten Übungen genutzt werden.

### Exercise 8.2: Fold change Analyse für zweifarbige Microarrays

Zuerst werden wir die *fold changes* zwischen den roten und grünen Signalen eines zweifarbigen Microarrays berechnen. Die grünen Intensitätswerte stehen für die Expression der Gene einer T-ALL Zelllinie vor der Zugabe eines Wirkstoffs, die roten Signale für die Genexpression die 6 Stunden nach der Zugabe gemessen wurde.

- (a) Preprocessing
  - (1) Klicken sie auf New Analysis, und wählen sie dort Perform a two color microarray analysis aus. Wählen sie nun die Tabelle mit den Gen-Expressionsdaten aus. Fügen sie die GenePix Datei mit dem Namen Nr026004.gpr hinzu, und gehen sie zum nächsten Schritt.
  - (2) CARMAweb hat schon aus dem Dateinamen hergeleitet dass es sich um eine GenePix Datei handelt, und die korrekten Spalten für Rot und Grün ausgewählt. Die Test-Dateien enthalten außerdem eine .GAL Datei, welche die Punkte auf dem Microarray jeweils einem Gennamen und weiteren Annotationen zuordnet. Wählen sie in dem dropdown Menü die Datei *Batch08\_modUG.GAL* aus.
  - (3) Als nächstes kommt das Preprocessing. Wählen sie **normexp** für die *background correction*, **printtiploess** für die *within-array-normalization*, und **quantile normalization** für die *between-array-normalization*. Klicken sie auf anschließend auf *next*.

- (4) Das replicate handling können wir überspringen, da wir nur einen Array betrachten.
- (b) Analyse
  - (1) Wählen sie Fold change analysis to define differentially expressed genes auf der nächsten Seite aus.
  - (2) Nun ist es an der Zeit, die Log Fold Change (LFC) Werte zu berechnen. Führen sie einen Vergleich (hier: *Comparison*) zwischen den roten und grünen Kanälen des Microarrays durch. Stellen sie sicher dass Red vs. Green ausgewählt ist.
  - (3) Weiter unten können wir einen LFC threshold angeben, um nur Gene als Resultat zu bekommen die höher oder niedriger als ein bestimmter Wert sind. LFC wird hier als *M* (*log ratio*) bezeichnet. Wir wollen uns nur Gene angucken die einen LFC-Wert größer als 1,5 oder kleiner als -1,5 haben. Wählen sie außerdem dass ein *MA plot* für diesen Vergleich erstellt werden soll.
  - (4) Da wir nur einen Vergleich durchführen, müssen wir keine Vergleiche kombinieren. Daher können sie die Analyse nun starten.
- (c) Auswertung der Ergebnisse
  - Öffnen sie die PDF-Datei. Wie viele hoch- bzw. runter-regulierte Gene wurde laut dem LFC-Cutoff von 1,5 bzw. -1,5 gefunden? Interpretieren sie den MA plot auf der letzten Seite.
  - (2) Die Leukämie-Zellen wurden mit *Glucocorticoiden* (GC), einer Wirkstoffklasse die oft für die Behandlung von ALL benutzt wird, behandelt. Ihren zytotoxischen Effekt erreichen sie durch das Binden an den Glucocorticoid-Rezeptor GR, welcher von dem Gen NR3C1 kodiert wird. Wurde die Expression von GR durch die Präsenz von GC beeinflusst? Die .txt Datei enthält eine Tabelle mit LFC-Werten für die Gene.

#### Exercise 8.3: Differenzielle Genexpressions-Analyse für einfarbige Microarrays

Als nächstes werden wir differentiell exprimierte Gene mit einen t-test suchen, dieses mal in *hgu133plus2* Microarrays von Patienten mit T-ALL. Proben wurde vor einer Behandlung mit Glucocoricoiden, sowie 6-8 Stunden nach der Behandlung entnommen.

- (a) Preprocessing
  - (1) Starten sie eine Affymetrix GeneChip analysis und fügen sie die sechs Dateien mit der Endung .*CEL.gz* hinzu.
  - (2) Die GeneChips sind vom Typ hgu133plus2, also wählen wir conventional 3' array. Wählen sie robust multiarray average (RMA) als Preprocessing-Methode. RMA lässt sich schneller berechnen als die Affymetrix Standard-Methode MAS5. Lassen sie das Programm vor und nach der Normalisierung jeweils ein Histogramm erstellen.
  - (3) *Replicate handling* wird hier auch nicht benötigt, da wir mehrere Replikate brauchen um einen t-test durchzuführen.
- (b) Analyse
  - (1) Wählen sie Test statistics to detect differentially expressed genes.
  - (2) Definieren sie zwei Gruppen: Die Stichproben ohne Wirkstoff (0h) sind in Gruppe 0, die Stichproben mit Wirkstoff (6h oder 8h) sind in Gruppe 1.
  - (3) Als nächstes wählen sie die Testmethode. Da es für jeden Patienten zwei Stichproben gibt die zu verschiedenen Zeitpunkten entnommen wurden eignet sich der paired t-test am besten. Wählen sie paired moderated t-statistic (limma) als Test aus. Diese spezielle Variante des paarweisen t-tests eignet sich besonders für Datensätze mit wenigen Stichproben. Überprüfen sie ob die zwei Stichproben von einem Patienten jeweils als Paar eingetragen sind. Patient 2 ist Paar 1, Patient 20 ist Paar 2, Patient 25 ist Paar 3.

- (4) Beim gleichzeitigen Testen von mehreren Hypothesen sollte *multiple testing correction* auf die p-values angewendet werden. Wählen sie hierfür Bonferroni und Benjamini-Hochberg (BH) als Methoden.
- (5) Außerdem soll das Programm uns die 100 Gene mit den niedrigsten p-values geben. Um die Spots auf dem Microarray später Genen zuzuordnen, sollten die Ergebnisse mit Gen-identifiern annotiert werden, also klicken sie die entsprechende Option. Lassen sie CARMAweb außerdem noch einen Volcano-Plot der p-values erstellen, hierzu müssen die untersten beiden Optionen gewählt werden.
- (c) Auswertung der Ergebnisse
  - (1) Die Histogramme, die vor und nach der Normalisierung erstellt wurden, sollten unter den Ergebnissen sein, als PDF-Dateien mit dem Namen *analysis....pdf.* Vergleichen sie die Plots miteinander. Hat die Normalisierung gut funktioniert?
  - (2) Interpretieren sie den Volcano Plot. Wofür stehen die x- und y-achse? Wo würde sich ein signifikant differenziell exprimiertes Gen mit einem hohen Fold Change auf dem Plot befinden?
  - (3) Öffnen sie die Datei mit den 100 Top-Genen, sortiert nach p-value. Welches Gen hat den höchsten durchschnittlichen LFC (meanM)?
  - (4) Schauen sie sich nun die p-value dieses Gens an, sowie die zwei korrigierten p-values. Warum ist Fold Change alleine nicht ausreichend um signifikant differenziell exprimierte Gene zu finden? Erklären sie den Unterschied zwischen den p-values die Bonferroni und Benjamini-Hochberg berechnet haben.
  - (5) Hatte die Behandlung mit GC einen signifikanten Effekt auf die Genexpression in Patienten mit T-ALL, laut dieser Analyse?

Have fun!